### PROCEDURA PER GIUSTIFICARE LE ASSENZE/RITARDI/USCITE DEI PROPRI FIGLI

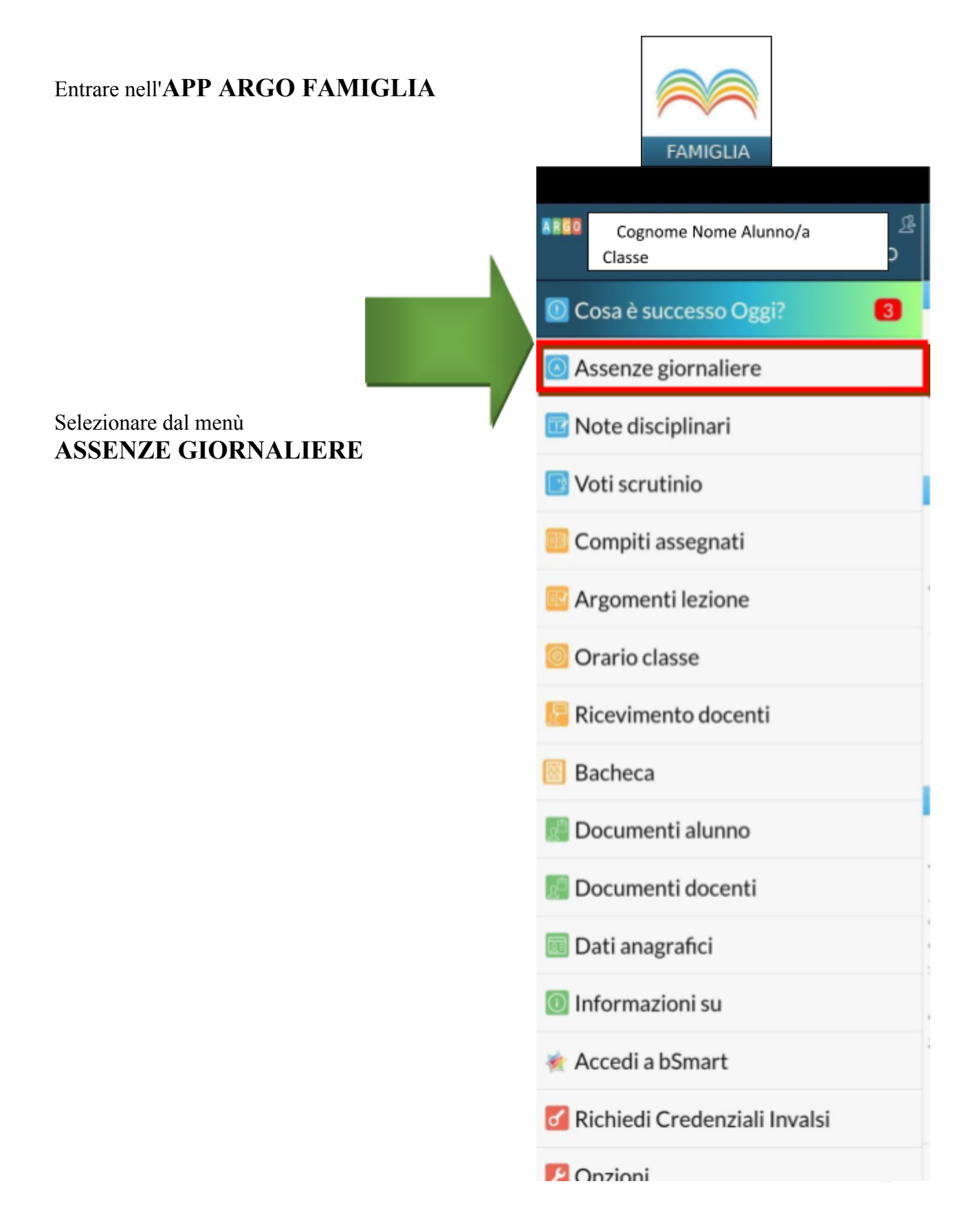

Selezionare i giorni indicati e premere **GIUSTIFICA** 

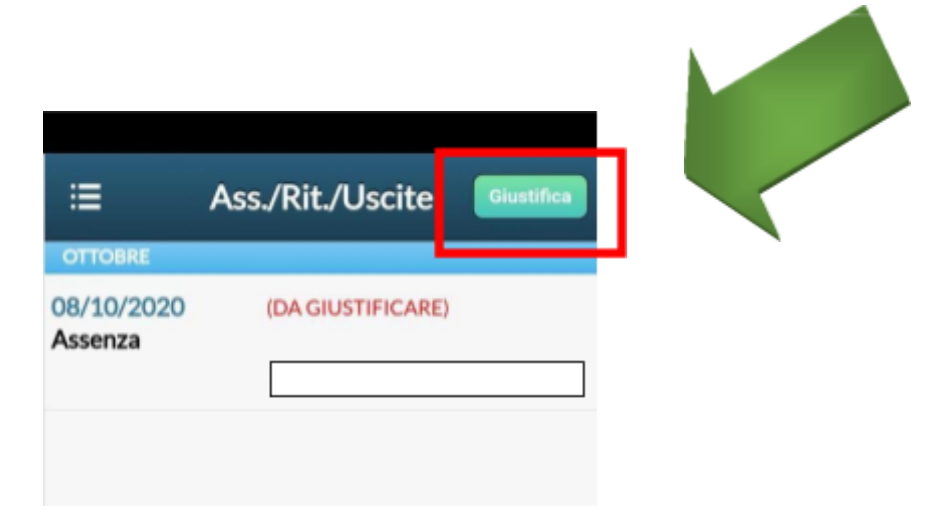

#### Si consiglia indicare la MOTIVAZIONE DELL'ASSENZA nel riquadro apposito citando una delle seguenti opzioni:

- Impegni di famiglia/personali;
- Problemi di salute;
- Altro.

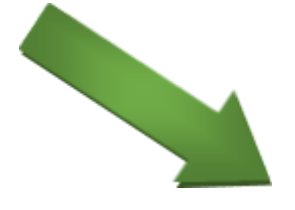

| ← Assenze Da Giusti      | fic are <b>Salva</b> |
|--------------------------|----------------------|
| 08/10/2020               |                      |
|                          |                      |
|                          |                      |
|                          |                      |
|                          |                      |
|                          | -                    |
|                          |                      |
|                          |                      |
|                          |                      |
| Motivazione Assenza      |                      |
|                          |                      |
| (methodose was abblica   |                      |
| (motivazione non obbliga | oonay.               |

Infine, selezionare **SALVA** 

## NEL CASO IN CUI SI DEBBA ALLEGARE UN DOCUMENTO

(ad es.: Certificato medico, Dichiarazione, altro) occorre seguire la seguente procedura:

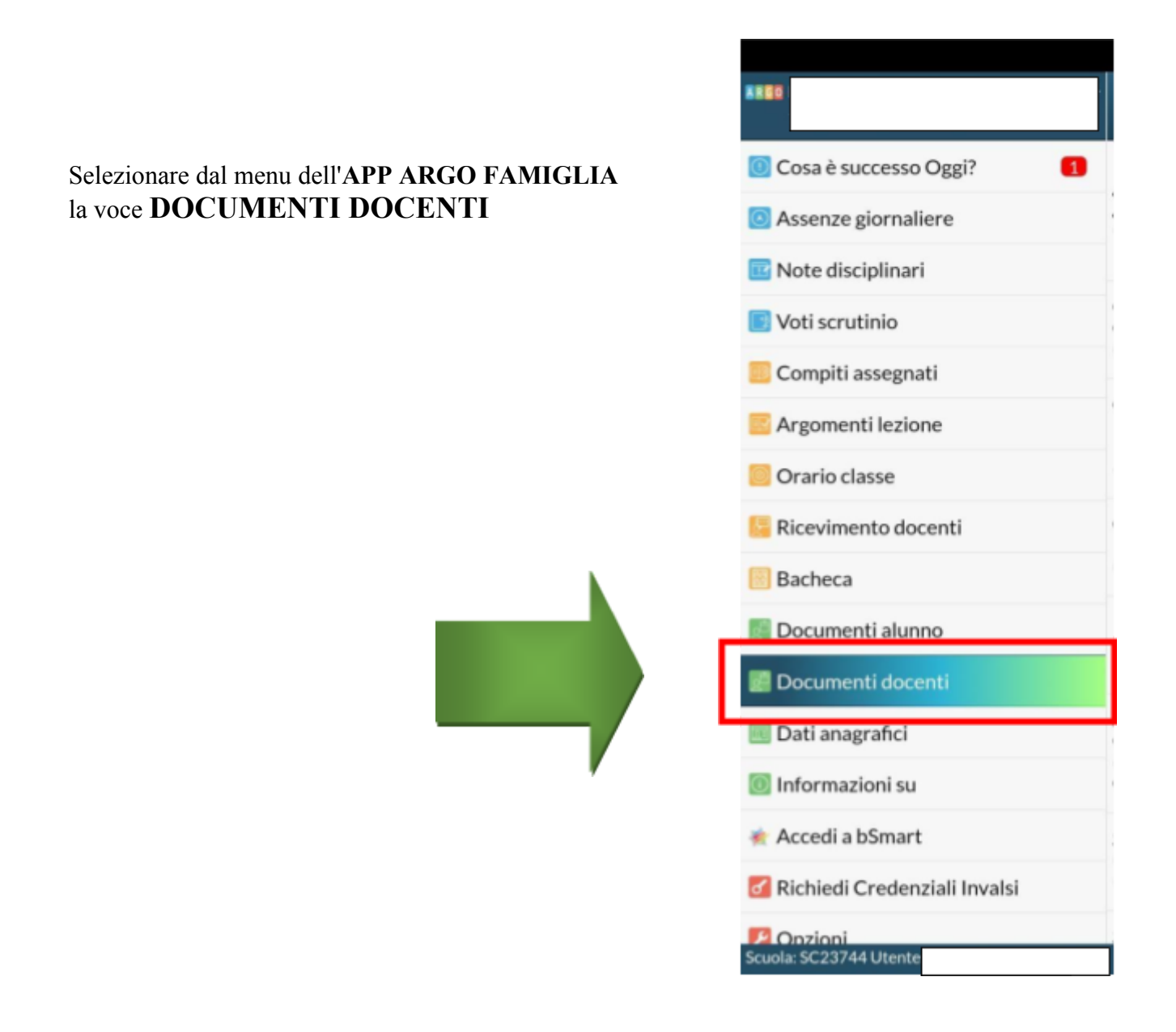

# Selezionare il **DOCENTE COORDINATORE** di classe.

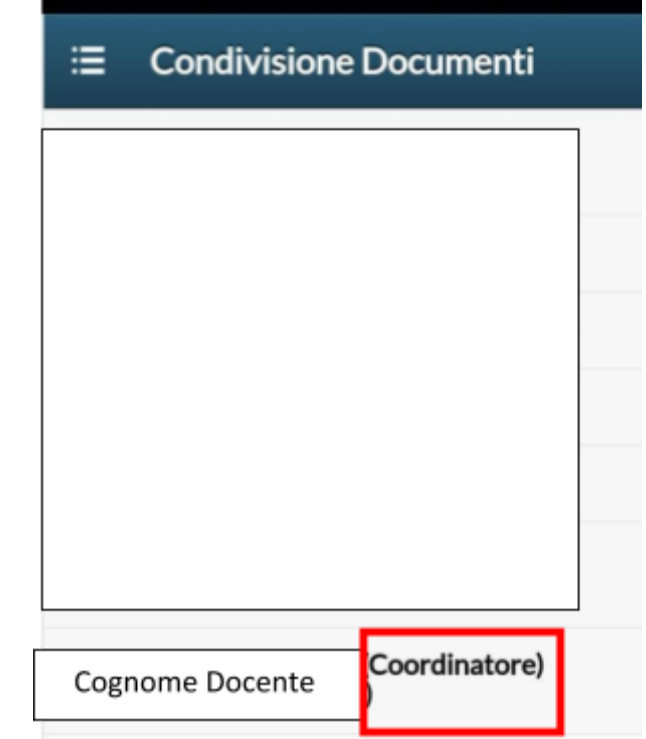

Andare in alto a destra e premere UPLOAD

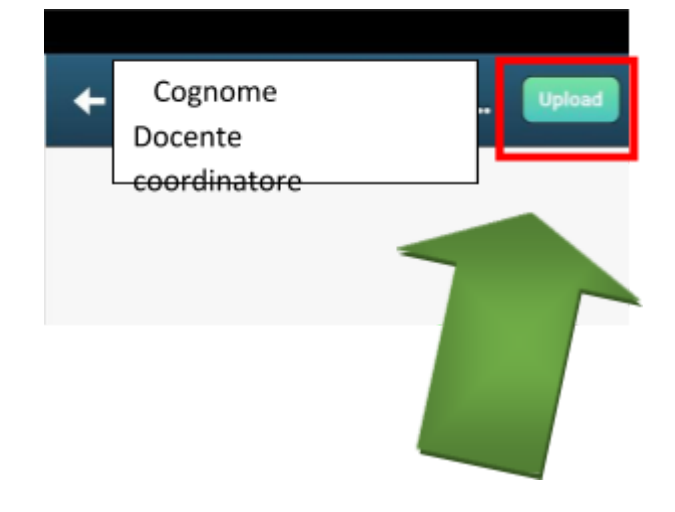

### Nella schermata successiva selezionare UPLOAD <u>NON</u> COLLEGATO AL FILE DOCENTE.

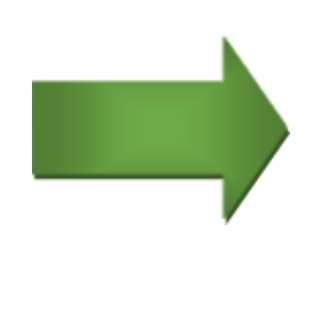

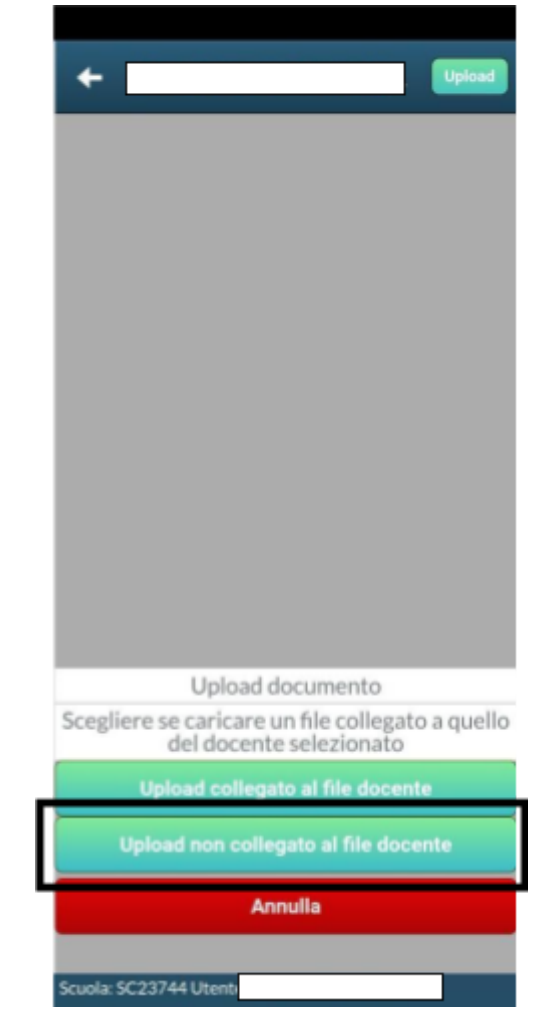

Successivamente compilare i seguenti campi:

### **DESCRIZIONE DOCUMENTO**

(es. Certificato medico\_data\_Cognome\_Nome figlio)

### NOME FILE

(es. Certificato medico\_data\_Cognome\_Nome figlio)

|                     | EOTO/SCECI I EOTO |
|---------------------|-------------------|
| Selezioliale SCATTA | roro/scholiroro   |

e infine selezionare SALVA

Alla fine, se non si vuole rimanere connessi, ricordare di uscire sempre dall'applicazione cliccando sul comando ESCI.

| Upload Satva Descrizione documento  non usare caratteri speciali o lettere accentate nel nome del le Nome file:      Scatta Foto Scegli Foto      scegli Foto | Upload Satva Descrizione documento  non usare caratteri speciali o lettere accentate nel nome del Nome file:  Some file:  Scatta Foto Scegli Foto  r posst lie und blice und of foto foto sur di lie un oche file con altre estensioni utilizzare Scuolanext Famiglia) |                                                                        |              |
|----------------------------------------------------------------------------------------------------|----------------------------------------------------------------------------------------------------|------------------------------------------------------------------------|--------------|
| Descrizione documento                                                                                                    | Descrizione documento                                                                                                    | ← Upload                                                               | Salva        |
| non usare caratteri speciali o lettere accentate nel nome del<br>le)<br>Nome file:<br>Scatta Foto Scegli Foto                                                 | non usare caratteri speciali o lettere accentate nel nome del<br>ile)<br>Nome file:<br>Scatta Foto Scegli Foto<br>Possi II en della con de la la concentata en la nome del<br>con altre estensioni utilizzare Scuolanext Famiglia)                                     | Descrizione documento                                                  |              |
| Scatta Foto Scegli Foto                                                                                                    | Scatta Foto<br>Scatta Foto<br>E posse lie pubblicamento foto /one pubblicamento file<br>con altre estensioni utilizzare Scuolanext Famiglia)                                                                                                    | non usare caratteri speciali o lettere accentate<br>ile)<br>Nome file: | nel nome del |
|                                                                                                    | on altre estensioni utilizzare Scuolanext Famiglia)                                                                                                    | Scatta Foto Scegli Foto                                                | nche file    |